## Photofiltre で背景の透明化

三宅 節雄

Photofiltre には透明化という概念があります。JTrim でも透明化はできますが、選択色での透明化が1度できるだけで、もう1度他の色で透明化しようとすると前回透明化した色が復活してしまいます。

Photofiltre では透明化を何度も追加することができ、指定色の類似色も類似の度合いを選択して透明化できます。さらに指定範囲の透明化もできます。

1. Photofiltre で編集したい写真を、クリックしたまま Photofiltre のアイコンに乗せ (D&D)、 Photofiltre を起動します。

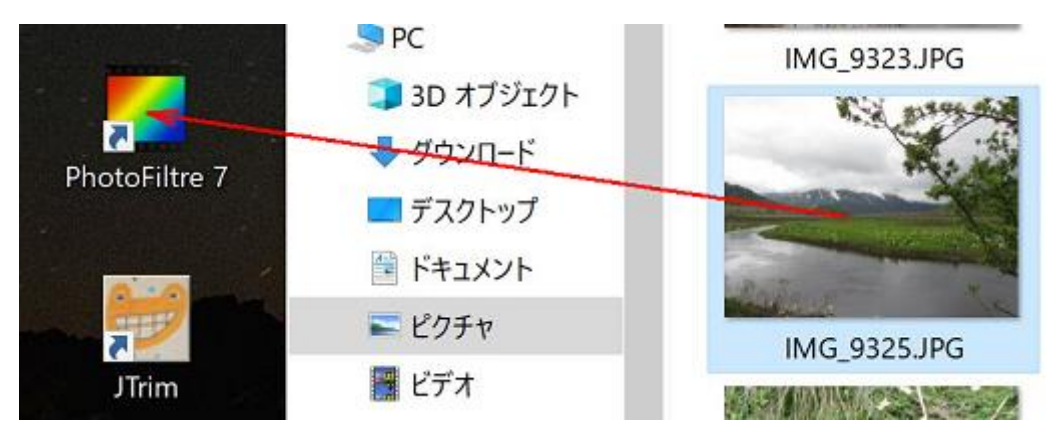

下記の画面になります。

PhotoFiltre 7

– 🗆 X

| ファイル(Y) 編集(X) イメージ(U) レイヤー(W) 選択(V) 補正(T) フィルタ(S) 表示(Q) ツール(R) ウィンドウ(P) ヘルプ(Z) |                     |
|--------------------------------------------------------------------------------|---------------------|
| 🗅 🛎 🔒 🏷 🗢 🗳 🖾 🖾 🗖 🖪 🕲 🗔 T 🔥 🧆                                                  | 🗔 11% 💽 🔍 Q 🔛 🔤     |
|                                                                                | \ A   📮 ⊑ 🗷   🗓 🖻 🗟 |
| ■ IMG_9325.JPG                                                                 |                     |
|                                                                                |                     |
|                                                                                | 4                   |
|                                                                                |                     |
|                                                                                | C 🗖 🗐               |
|                                                                                |                     |
|                                                                                |                     |
|                                                                                |                     |
|                                                                                |                     |
|                                                                                |                     |
|                                                                                | P 4 🖻               |
|                                                                                | = 43 52             |
|                                                                                |                     |
|                                                                                | ■ 境界線<br>□ 境界線      |

この水面を透明化します

2. 領域を選択する形状を選択 透明化したい領域は複雑ですから

透明化したい領域は複雑ですから、選択⇒選択範囲の形状⇒多角形選択を選びます。

| PhotoFiltre 7                                                                                                    | -        |                      | ×       |
|----------------------------------------------------------------------------------------------------|----------|----------------------|---------|
| ファイル(Y) 編集(X) イメージ(U) レイヤー(W) 選択(V) 補正(T) フィルタ(S) 表示(Q) ツール(R) ウィンドウ(P) ヘルプ(Z)                                                                                                    |          |                      |         |
|                                                                                                    | • •      | Θ                    | 1       |
| <sup>☆</sup> - <sup>☆</sup> + <sup>↓</sup> - <sup>↓</sup> + <sup>↓</sup> - <sup>Γ</sup> + <sup>↓</sup> - <sup>↓</sup> <sup>↓</sup> <sup>↓</sup> <sup>↓</sup> <sup>↓</sup> <sup>↓</sup> <sup>↓</sup> <sup>↓</sup> <sup>↓</sup> <sup>↓</sup> | <b>-</b> | 0                    | 8       |
| ■ IMG_9325.JPG                                                                                                    |          | -                    | ¢ 🧧     |
| 選択範囲の形状(M) 図角形選択(R) U ロ角形選択(R) U U U U U U U U U U U U U U U                                                                                                    |          |                      |         |
|                                                                                                    |          |                      |         |
| 武田 (U) む囲入力(P) てオ+G ひし形選択(U)                                                                                                    |          |                      |         |
| 選択範囲の収縮(Q) △ 三角形選択(底辺下)(V)                                                                                                    |          |                      | • ·     |
| 選択範囲の拡張(R) 三角形選択(底辺左)(W)                                                                                                    |          | 6                    | 0       |
| · 進刑範囲を拡張(S) 再形選択(底辺上)(X)<br>空形(刀) - 一番が選択(底辺古)(V)                                                                                                    |          | 1                    | . /     |
|                                                                                                    |          |                      |         |
| スプジョン(V) ・                                                                                                    |          | 1 J.                 |         |
| 選択範囲のコピー(W)                                                                                                    |          | 0 %                  |         |
| 選択範囲の貼り付け(X)                                                                                                    |          | ΠC                   | $\circ$ |
| □ 選択範囲の読込(Y)                                                                                                    |          | $\diamond \triangle$ |         |
| □ 選択範囲の保存(Z)                                                                                                    |          | PX                   | B       |
|                                                                                                    |          | <b>4</b> 3           | ] [3:2] |
|                                                                                                    |          | 1                    |         |
|                                                                                                    |          | □境界編                 | 湶       |
|                                                                                                    |          | □ @n-                | Jão     |

## 3. 透明化したい範囲を選択

下図のようにクリックを繰り返して透明化する範囲を選択し、1周した最後は、最初の点をクリ ックして選択を終了します。

| PhotoFiltre 7                                                                  |     |          | ×    |
|--------------------------------------------------------------------------------|-----|----------|------|
| ファイル(Y) 編集(X) イメージ(U) レイヤー(W) 選択(V) 補正(T) フィルタ(S) 表示(Q) ツール(R) ウィンドウ(P) ヘルプ(Z) |     |          |      |
| 🗋 🧉 🛱 🚔 😂 🖉 🛇 😤 🖼 🖾 🗖 🜃 🕺 🕅 🖾 🔍 T 🖹 🕹 🗃 💷                                      | • • | Θ        | R F  |
|                                                                                |     | 0        | 8    |
| ■ IMG_9325JPG                                                                  |     |          | ¢    |
|                                                                                |     | •        |      |
|                                                                                |     |          |      |
|                                                                                |     | •        | •    |
|                                                                                |     | <b>b</b> | C E  |
|                                                                                |     | 1 1      | 1    |
|                                                                                |     | R T      |      |
|                                                                                |     |          |      |
|                                                                                |     |          | -    |
|                                                                                |     |          |      |
|                                                                                |     | PS       | 1 6  |
|                                                                                |     |          | 3 32 |
|                                                                                |     | 1        | 1 🗖  |
|                                                                                |     | □境界      | 線    |
|                                                                                |     | 塗り       | つぶし  |

クリックが終了すると、下記の様に選択範囲が破線で表示されます。

## PhotoFiltre 7

## - 🗆 🗙

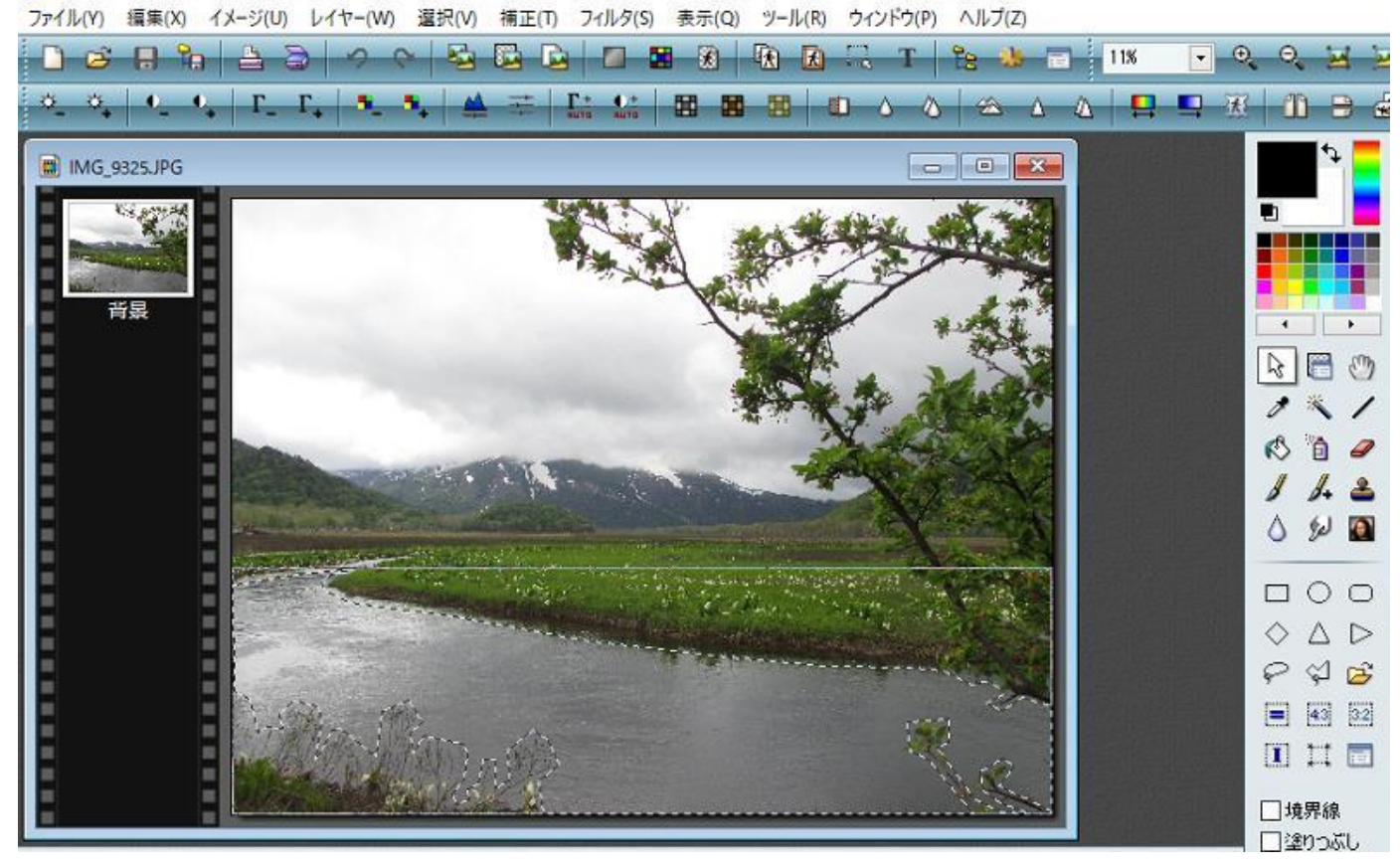

4. 透明化の実施

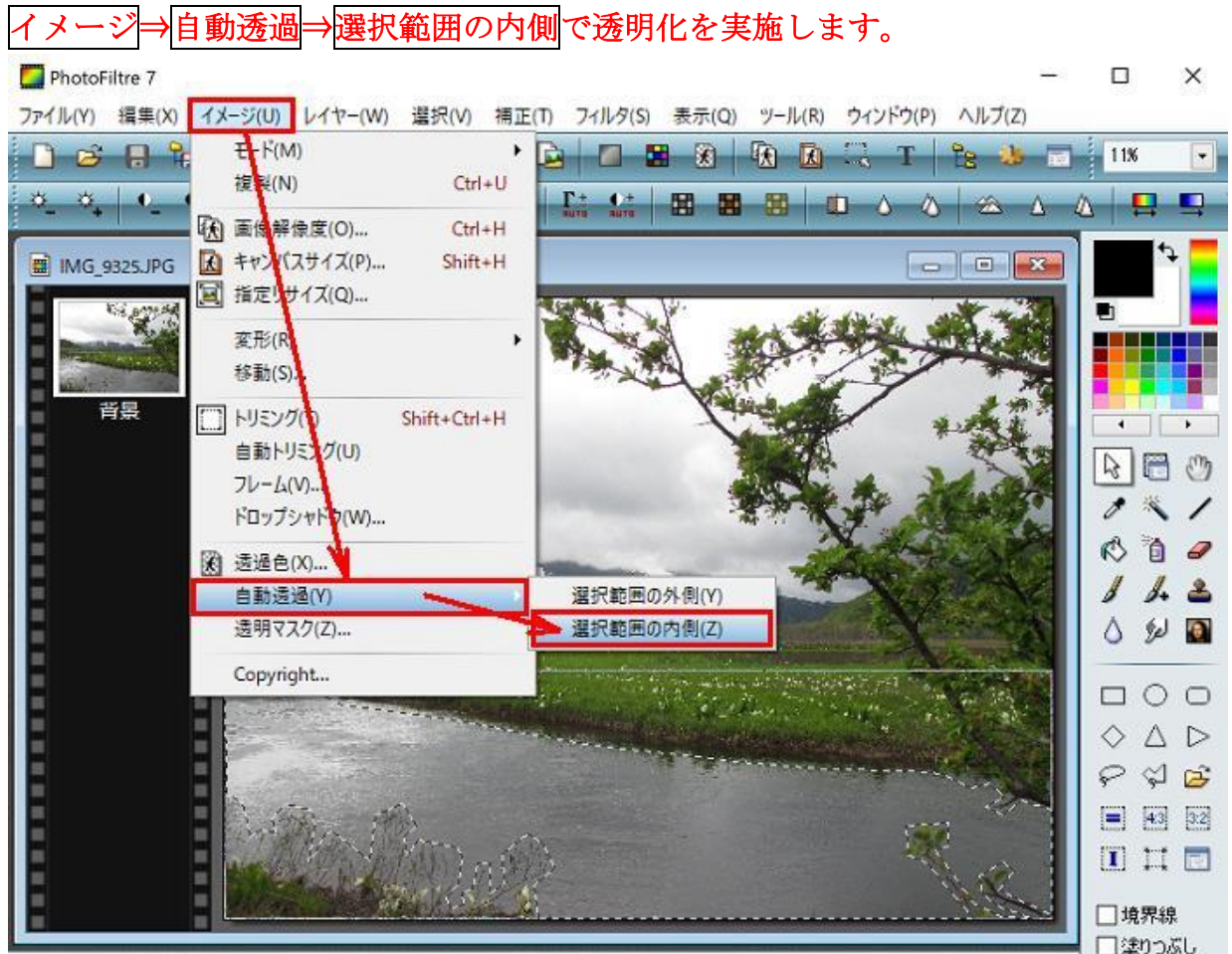

透明化が実施されると下図のようにで表示されます。

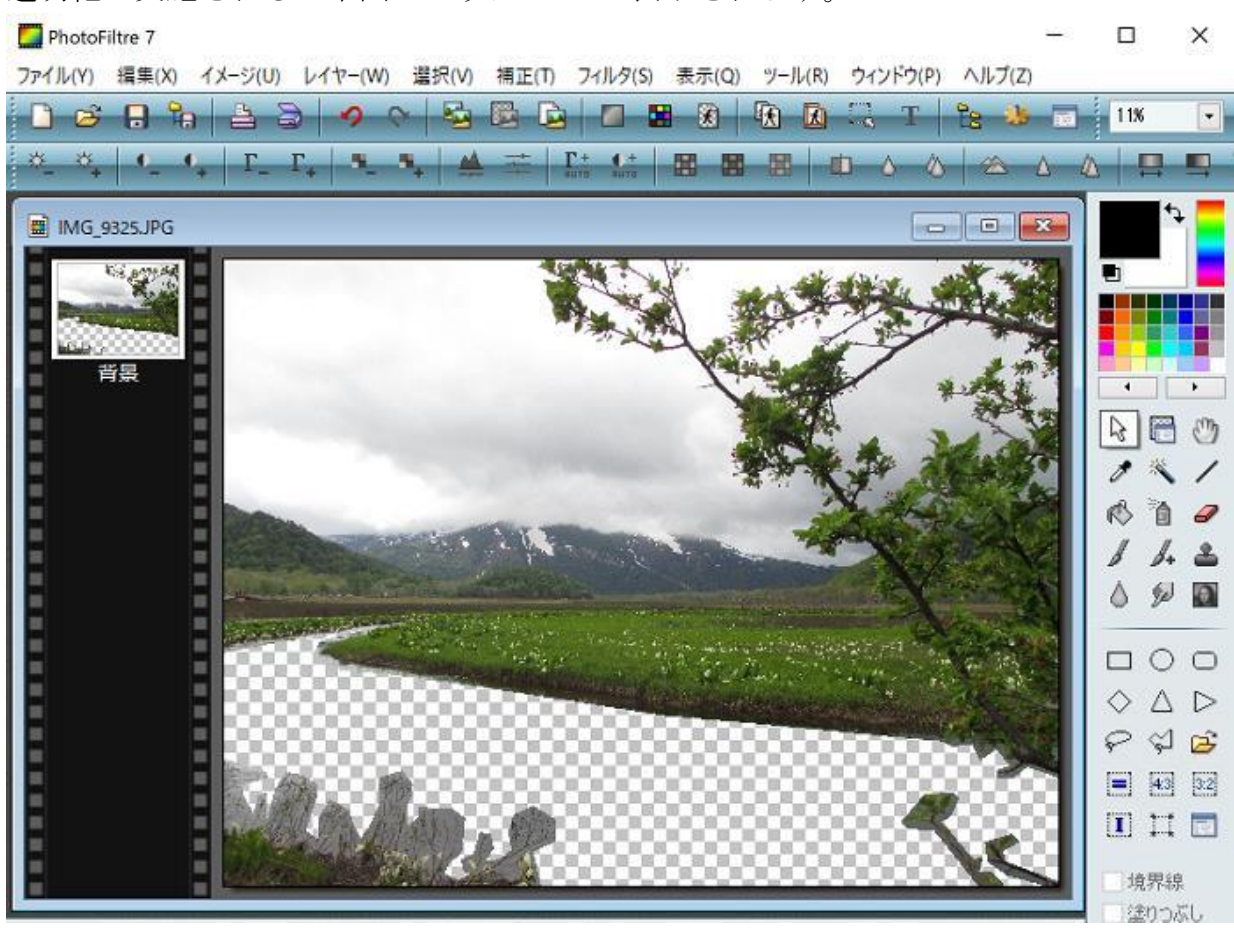

5. 名前を付けて保存

透明化をサポートしている図の形式は、pngとgifですから ファイル⇒名前を付けて保存で、png形式で保存します。